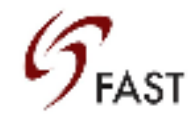

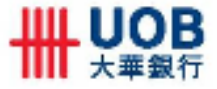

#### **Creating a Single FAST Payment**

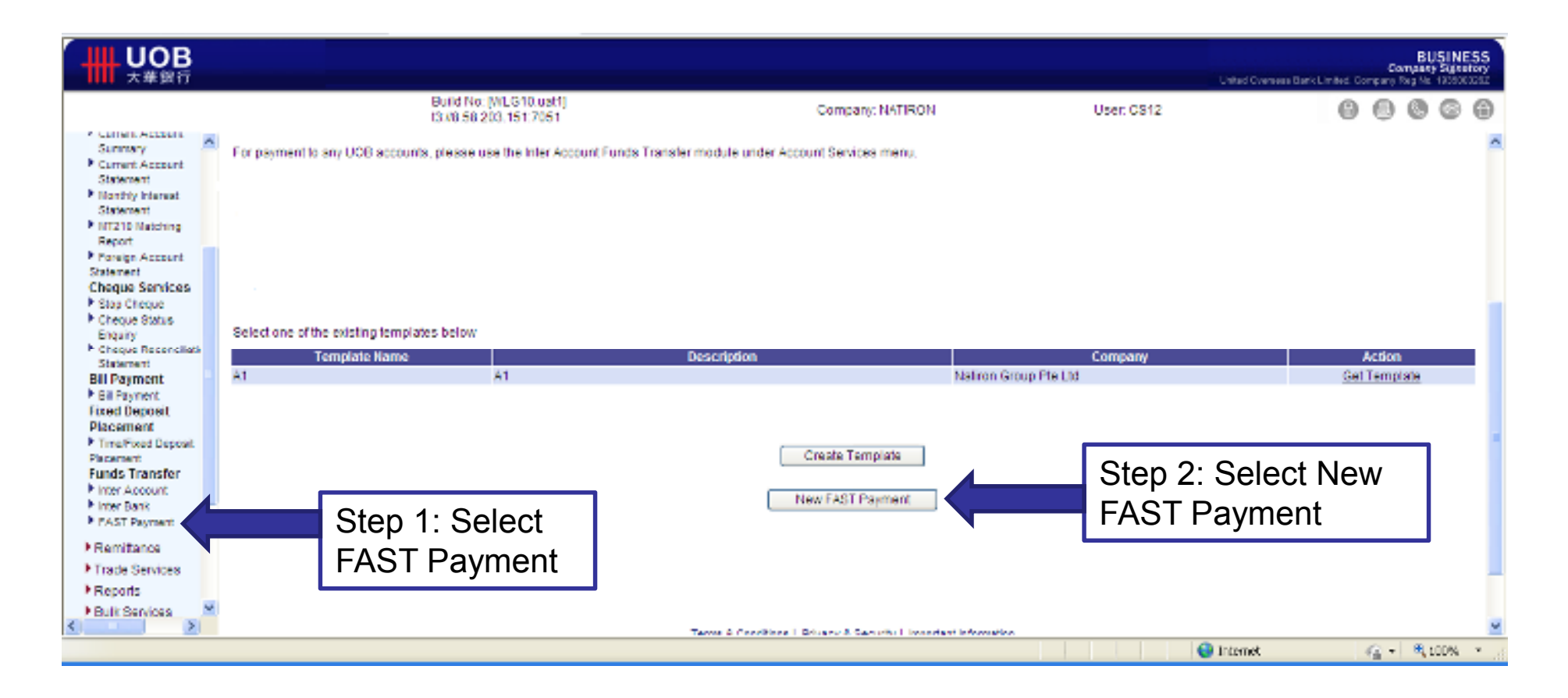

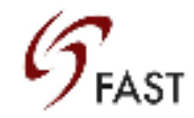

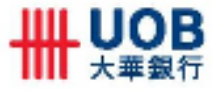

# Creating a Single FAST Payment

| →→→→→→→→→→→→→→→→→→→→→→→→→→→→→→→→→→→→→→                                                                                                    |                                             |                                                                       |                                                                  |            | United Dverseas Dank Limited | BI<br>Company<br>Company Reg No | SINESS<br>y Signatory |  |  |
|----------------------------------------------------------------------------------------------------|---------------------------------------------|-----------------------------------------------------------------------|------------------------------------------------------------------|------------|------------------------------|---------------------------------|-----------------------|--|--|
|                                                                                                    | Bui<br>13.0                                 | id No: [WLG<br>8.58.203.15                                            | 10.ust1] Company: NATIRON<br>1:7051                              | User: CS12 | 6                            | 00                              | 6 0                   |  |  |
| Larivet Account<br>Summary     Current Account<br>Statement     Marchive Mennant<br>Statement     Mitztő Matching<br>Répot     Fareign Account<br>Statement     Mitztő Matching<br>Répot     Fareign Account<br>Statement     Cheque Sarvices     Sing Cheque     Cheque Sarvices     Sing Cheque     Cheque Sarvices     Sing Cheque     Cheque Sarvices     Sing Cheque     Cheque Sarvices     Sing Cheque     Cheque Sarvices     Sing Cheque     Cheque Sarvices     Sing Cheque     Cheque Sarvices     Sing Cheque     Cheque Sarvices     Sing Cheque     Cheque Sarvices     Sing Cheque     Cheque Sarvices     Sing Cheque     Cheque Sarvices     Sing Cheque     Cheque Sarvices     Sing Cheque     Sing Cheque     Sing | For payment to any UOB accounts, ple        | iase use th                                                           | Inter Account Funds Transfer module under Account Services menu. |            |                              |                                 | <u>~</u>              |  |  |
| Statement                                                                                                    | Transfer From                               | 1                                                                     | Please Select 👻 🗶                                                |            |                              |                                 |                       |  |  |
| Statement                                                                                                    | Transfer To                                 | 1                                                                     | Please Select                                                    |            | × *                          |                                 |                       |  |  |
| Report                                                                                                    | BankName                                    | 1                                                                     | K.                                                               |            |                              |                                 |                       |  |  |
| Foreign Account<br>Statement                                                                                                    | Bank BIC Code                               | 1                                                                     | · · · · · · · · · · · · · · · · · · ·                            |            |                              |                                 |                       |  |  |
| Cheque Services                                                                                                    | Account Number                              | 1                                                                     | ۲                                                                |            |                              |                                 |                       |  |  |
| Cheque Status                                                                                                    | Payee Name                                  | 1                                                                     |                                                                  |            | •                            |                                 |                       |  |  |
| Cheque Reconcilati                                                                                                    | Credit Amount                               | 1                                                                     | 90D *                                                            |            |                              |                                 |                       |  |  |
| Cheque Reconciliati<br>Statement     Bill Payment     Dil Payment     Fixed Deposit     Placement                                                                                                    | Details                                     | :                                                                     |                                                                  |            |                              |                                 |                       |  |  |
| <ul> <li>Time/Fixed Deposit</li> <li>Placement</li> </ul>                                                                                                    | Purpose Code & Description                  |                                                                       | Please select 💉 👻 *                                              |            |                              |                                 |                       |  |  |
| Funds Transfer                                                                                                    | Customer Reference                          | ;                                                                     |                                                                  |            |                              |                                 |                       |  |  |
| Inter Bank                                                                                                    | Beneficiary Reference                       | 1                                                                     | x                                                                |            |                              |                                 |                       |  |  |
| FAST Payment     Remitance     Trade Services     Reports     Bulk Services     Services                                                                                                    | Click <u>here</u> to download the Payse For | Click <u>here</u> to download the Payce Form in PDF file.<br>Validate |                                                                  |            |                              |                                 |                       |  |  |
| K                                                                                                    |                                             |                                                                       |                                                                  |            | -                            |                                 | ×                     |  |  |
| Done                                                                                                    |                                             |                                                                       |                                                                  |            | Internet                     | · · · · ·                       | 00% ·                 |  |  |

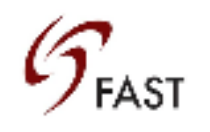

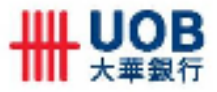

# Creating a Single FAST Payment

| 大悪銀行                                                                                                    |                                                                                                    |                                |                                                                                                    |                                                                                                    |                                                                     | United O     | verseas Barik Limite: | Car<br>Company P | BUS<br>meany S | INESS<br>gnatory |
|----------------------------------------------------------------------------------------------------|----------------------------------------------------------------------------------------------------|--------------------------------|----------------------------------------------------------------------------------------------------|----------------------------------------------------------------------------------------------------|---------------------------------------------------------------------|--------------|-----------------------|------------------|----------------|------------------|
|                                                                                                    | Bu<br>13:                                                                                                    | ild No: [WLG1<br>(8.58.203.151 | 0.uat1]<br>:7051                                                                                                    | Company: NATIRON                                                                                              | Use                                                                 | r: CS12      | (                     | 0                | 0 0            | 9 (9             |
| Current Account<br>Summary Current Account<br>Statement Uncert Account<br>Statement Uncert Account<br>Statement Uncert Account<br>Statement Uncert Account<br>Statement Uncert Account<br>Statement Uncert Account<br>Statement Uncert Account<br>Statement Uncert Account<br>Statement Uncert Account<br>Statement Uncert Account<br>Statement Uncert Account<br>Statement Uncert Account<br>Bill Payment Fixed Deposit<br>Placement Uncert Account<br>Inter Account<br>Inter Account<br>Inter Account<br>Inter Bank FAST Payment Remittance Trade Senices Reports | For payment to any UOB accounts, please use the Inter Account Funds Transfer module under Account Services menu. |                                |                                                                                                    |                                                                                                    |                                                                     |              |                       |                  |                | ^                |
|                                                                                                    | Transfer From                                                                                                    | 1.1                            | SGD 351-336-001-9 💌 *                                                                                                    |                                                                                                    |                                                                     |              |                       |                  |                |                  |
|                                                                                                    | Transfer To                                                                                                    | : 1                            | Please Select                                                                                                    |                                                                                                    |                                                                     |              | v *                   |                  |                |                  |
| <ul> <li>MT210 Matching<br/>Report</li> </ul>                                                                                                    | Bank Name                                                                                                    | : 0                            | Please Select                                                                                                    |                                                                                                    |                                                                     |              |                       |                  |                |                  |
| Foreign Account<br>Statement                                                                                                    | Bank BIC Code                                                                                                    | :                              | AUSTRALIA AND NEW ZEALAND BANK                                                                                                    |                                                                                                    |                                                                     |              |                       |                  |                |                  |
| Cheque Services                                                                                                    | Account Number                                                                                                   | 1.0                            | CITIBANK   CITISGS0X0X   12345678                                                                                                    |                                                                                                    |                                                                     |              |                       |                  |                |                  |
| Stop Cheque     Cheque Status     Enquity     Cheque Reconcilati     Statement     Bill Payment     Fixed Deposit     Presented                                                                                                    | Payee Name                                                                                                    | 1                              | DBS BANK LTD   DBSSSGS0000   123-<br>DEUTSCHE I DEUTSGS0000   123456                                                                   | •                                                                                                    |                                                                     |              |                       |                  |                |                  |
|                                                                                                    | Credit Amount                                                                                                    | :                              | MAYBANK   MBBESGS0XXX   12345578                                                                                                    |                                                                                                    |                                                                     |              |                       |                  |                |                  |
|                                                                                                    | Details                                                                                                    | :                              | NERSEARCHINESE BANKING CORRC<br>RHB Bank Berhad   RHBBSGS0000   1:<br>ROYAL BANK OF SCOTLAND   ABNAS(<br>STANDARD CHARTERED BANK   SCB | 2345678   ABC Company Pte Ltd<br>250000   12345678   ABC Company Pte<br>LSG50000   12345678   ABC Company Ptu | v Ltd<br>y Pte Ltd                                                  | ly Pile Lild |                       |                  |                |                  |
| Time/Fixed Deposit                                                                                                    | Purpose Code & Description                                                                                       | 1                              | SUMITOMO MITSUI BANKING CORPOR<br>THE HONGKONG AND SHANGHAI BAN                                                                        | KATION   SMBCSGS000X   12345678   A<br>IKING CORPORATION LIMITED   HSB0                                       | CORPORATION LIMITED   HSBCSGS00000   12345678   ABC Company Pte Ltd |              |                       |                  |                |                  |
| Funds Transfer                                                                                                    | Customer Reference                                                                                               | : [                            |                                                                                                    |                                                                                                    |                                                                     | •            |                       |                  |                |                  |
| <ul> <li>Inter Bank</li> </ul>                                                                                                    | Beneficiary Reference                                                                                            | :                              |                                                                                                    |                                                                                                    |                                                                     |              |                       |                  |                |                  |
| FAST Payment     Remittance     Trade Senices     Reports     Bulk Senices                                                                                                    | Click <u>here</u> to download the Payee For                                                                      | m in PDF file.                 |                                                                                                    | Validate                                                                                                    | Select from<br>of pre-app                                           |              |                       |                  |                | ×                |
| Done                                                                                                    |                                                                                                    |                                |                                                                                                    |                                                                                                    |                                                                     | DELICICIO    | 11C3.                 |                  | <b>a</b> 100   | % • j            |

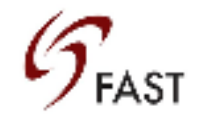

1) 2) 3)

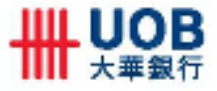

#### **Creating a Single FAST Payment**

|                                                                                                    |                                                 |                             |                                                                                        |                | Urise 2                                                   | BUSINESS<br>Carepulary Agricultury<br>Memory Rent Linited, Company, Rent Re, 10050022 |  |  |  |  |  |  |  |
|----------------------------------------------------------------------------------------------------|-------------------------------------------------|-----------------------------|----------------------------------------------------------------------------------------|----------------|-----------------------------------------------------------|---------------------------------------------------------------------------------------|--|--|--|--|--|--|--|
|                                                                                                    | 80<br>13:                                       | ld No: [WLG<br>(8.58.203.19 | 10.uz11]<br>1:7051 Corr                                                                | ngany, NATIRON | User: CS12                                                | 00000                                                                                 |  |  |  |  |  |  |  |
| Earmary<br>Carrent Account                                                                                                    | For payment to any UOB accounts, pl             | ess use the                 | Inter Account Funds Transfer module under Account Be                                   | inices menu.   |                                                           | <u>^</u>                                                                              |  |  |  |  |  |  |  |
| Statement .                                                                                                    | Transfer From                                   | 1.0                         | 8GD 361-336-001-0 💉 ?                                                                  |                |                                                           |                                                                                       |  |  |  |  |  |  |  |
| Statement                                                                                                    | Transfer To                                     | 1.1                         | AUSTRALIA AND NEW ZEALAND BANKING GROUP   ANZBOGSDXXXI 12345678   ABC Company File Ltd |                |                                                           |                                                                                       |  |  |  |  |  |  |  |
| Report                                                                                                    | Bank Name                                       | 1.1                         | AUSTRALIA AND NEW ZEALAND BANKING GROUP                                                |                |                                                           |                                                                                       |  |  |  |  |  |  |  |
| <ul> <li>Foreign Account:<br/>Statement</li> </ul>                                                                                                    | Bank BIC Code                                   | 1.1                         | ANZESCS0000X                                                                           |                |                                                           |                                                                                       |  |  |  |  |  |  |  |
| Cheque Services                                                                                                    | Account Number                                  |                             | 12345578                                                                               |                |                                                           |                                                                                       |  |  |  |  |  |  |  |
| Cheque Status                                                                                                    | Payee Name                                      | 1                           | ABC Company Pte Ltd                                                                    |                |                                                           | *                                                                                     |  |  |  |  |  |  |  |
| Enquiry<br>Choque Recencteds                                                                                                    | CreditAmount                                    |                             | 500 *                                                                                  |                |                                                           |                                                                                       |  |  |  |  |  |  |  |
| Statement<br>Bill Payment<br>Fill Payment<br>Fixed Deposit<br>Placament                                                                                                    | Detallo                                         | :                           | 8                                                                                      | Bank Name, BIC |                                                           |                                                                                       |  |  |  |  |  |  |  |
| <ul> <li>Time/Food Deposit</li> <li>Placement</li> </ul>                                                                                                    | Purpose Code & Description                      |                             | Please select 💌 🔧                                                                      |                | Name will be auto-populated                               |                                                                                       |  |  |  |  |  |  |  |
| Funds Transfer                                                                                                    | Customer Reterence                              | 1                           |                                                                                        |                |                                                           |                                                                                       |  |  |  |  |  |  |  |
| Inter Bank                                                                                                    | Beneficiary Reference                           | 1.1                         | *                                                                                      |                | when a sele                                               | oction on the                                                                         |  |  |  |  |  |  |  |
| FAST Payment     Femilizance     Trade Services                                                                                                    | Click here to download the Payes For            | m in PDF 1k                 |                                                                                        |                | "Transfer To                                              | " is made.                                                                            |  |  |  |  |  |  |  |
| Reports     Reports     R |                                                 |                             | <u>0</u>                                                                               | dittele        | 😜 lakerio                                                 | ×<br>• • • • • •                                                                      |  |  |  |  |  |  |  |
| Details – 140 c                                                                                                    | haracters                                       |                             |                                                                                        | Se             | Select Validate to proceed to the next step for approval. |                                                                                       |  |  |  |  |  |  |  |
| Customer Refe<br>Beneficiary Re                                                                                                    | erence – 16 character<br>ference – 35 character | s<br>ers                    |                                                                                        |                |                                                           |                                                                                       |  |  |  |  |  |  |  |

Beneficiary Reference = End to End ID, will be printed on both the customer's and their beneficiary's account statements.

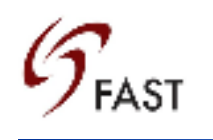

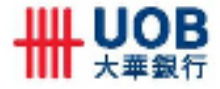

### **Viewing Transaction Status**

| 大華銀行                                                       |                                  |                                                                    |                                                 |      |           |                                  |                |            | Unrad Overseas Bark Li | nites campar           | BL<br>Company<br>Y Regina | JS NES                |
|------------------------------------------------------------|----------------------------------|--------------------------------------------------------------------|-------------------------------------------------|------|-----------|----------------------------------|----------------|------------|------------------------|------------------------|---------------------------|-----------------------|
|                                                            |                                  |                                                                    | Build No: [WLG10.usl1]<br>(3.V8.58.203.151:7051 |      | Comp      | any: NATIRON                     |                | User: CS12 |                        | 0 0                    | 0                         | 0                     |
| Control Banking                                            | Nation G<br>Transa<br>27 des 201 | oup Flo Ltd<br>I <mark>ction List</mark><br>10:27 am Singeone Time |                                                 |      |           |                                  |                |            | F                      | Showi<br>irst   Previo | ng 1 - 1<br>us į Na       | 12 of 12<br>at   Last |
| *Search<br>Transaction Search                              | SIN                              | Creation Date<br>Submission Date                                   | Туре                                            | Cay  | Amount    | Informet Red No.<br>Tan. Ref No. | Version<br>No. | Status     | Beneficiary            |                        | Action                    |                       |
| • Account Services                                         | 1                                | 27 Jan 2014<br>27 Jan 2014                                         | FAST Payment                                    | SCD  | 10,000.00 | 1401270002                       | 01             | Completed  |                        | Pleas                  | e Sele                    | ct 🗵                  |
| <ul> <li>Remitance</li> <li>Trade Sectors</li> </ul>       | 2                                | 27 Jan 2014<br>27 Jan 2014                                         | FAST Payment                                    | 800  | 10,000.00 | 1401270001                       | 01             | Rejected   |                        | Pleas                  | e Sele                    | ct 🛩                  |
| Reports                                                    | 3                                | 23 Jan 2014<br>23 Jan 2014                                         | FAST Payment                                    | SGD  | 10,000.00 | 1401230013                       | 01             | Rejected   |                        | Pleas                  | e Selec                   | d ~                   |
| <ul> <li>Bulk Services</li> <li>Afactor Enguiry</li> </ul> | 4                                | 23 Jan 2014<br>23 Jan 2014                                         | FAST Payment                                    | SGD  | 20.00     | 1401230012                       | 01             | Completed  |                        | Pleas                  | e Seler                   | d v                   |
| Maintenance     Communication                              | .5                               | 23 Jan 2014<br>23 Jan 2014                                         | FAST Payment                                    | SGD  | 1.00      | 1401230011                       | 01             | Completed  |                        | Pleas                  | e Selec                   | d v                   |
| To Do/To Track                                             | 6                                | 23 Jan 2014<br>23 Jan 2014                                         | FAST Payment                                    | 560  | 1,010.00  | 1401230010                       | 01             | Rejected   |                        | Pleas                  | e Seler                   | d v                   |
| FaFX<br>F Other Services                                   | 7                                | 23 Jan 2014<br>23 Jan 2014                                         | FAST Payment                                    | \$6D | 1,051.00  | 1401230009                       | 01             | Rejected   |                        | Pleas                  | e Seler                   | d 👻                   |
|                                                            | 8                                | 23 Jan 2014<br>23 Jan 2014                                         | FAST Payment                                    | \$6D | 1,042.00  | 1401230008                       | 01             | Rejected   |                        | Pleas                  | e Selec                   | d v                   |
|                                                            | 9                                | 23 Jan 2014<br>23 Jan 2014                                         | FAST Payment                                    | 86D  | 1,010.00  | 1401230007                       | 01             | Rejected   |                        | Pleas                  | e Selec                   | d 🖌                   |
|                                                            | 10                               | 23 Jan 2014<br>23 Jan 2014                                         | FAST Payment                                    | SGD  | 1,051.00  | 1401230000                       | 01             | Vold       |                        | Pleas                  | e Selec                   | d v                   |
| ne                                                         |                                  |                                                                    |                                                 |      |           |                                  |                |            | 😌 Internet             | 1                      |                           | 100%                  |

Select View to see details of rejection or void reasons.